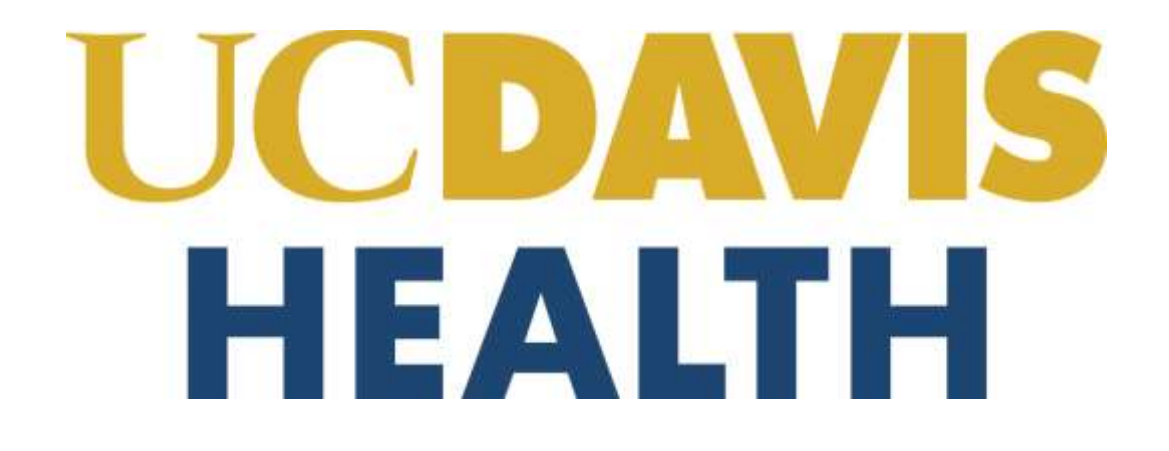

# Building Department and Fire Prevention eServices Portal

UCDH - Post-Approval (PAD) Application

Version Number: 3.0

## **Table of Contents:**

| 1 Page Flow - Overview                               | 5  |
|------------------------------------------------------|----|
| 1.1 Field Description                                | 6  |
| 1.2 Page Flow – Application                          | 7  |
| 1.3 UCDH PAD Application – Step-by-Step Instructions | 8  |
| 2.0 eServices Portal Screens                         | 16 |
| 2.0.1 UCDH PAD Application                           | 16 |
| 2.1 STEP 1 PAD Details                               | 18 |
| 2.2 STEP 2: Contacts                                 | 19 |
| 2.2.1 Contact Information > Applicant                | 19 |
| 2.2.2 Selecting and Adding New Contacts              | 19 |
| 2.3 STEP 3: Professionals                            | 21 |
| 2.3.1 Step 3: Professionals > Professionals          | 21 |
| 2.3.2 Save and Resume Later Button                   | 24 |
| 2.4 STEP 4: PAD Attachments > Attachments            | 25 |
| 2.4.1 Digital Projects                               | 25 |
| 2.5 STEP 5: Review                                   | 27 |
| 2.5.1 EDIT BUTTONS                                   | 27 |
| 2.5.2 Terms and Conditions                           | 28 |
| 2.6 STEP 6: Record Issuance                          | 29 |
| 2.7 Electronic Plan Submission                       | 30 |
| 2.8 Resubmitting Corrected Plan Review Documents     | 31 |
| Appendix A: Attachment by Record Type                | 32 |

### **REVISION HISTORY**

This section records the revision history of changes made to this living document:

| Date      | Version # | Description of Change                                                       | Author    |
|-----------|-----------|-----------------------------------------------------------------------------|-----------|
| 2/14/2024 | 1.0       | First version (Draft)                                                       | S. Gadhok |
| 2/28/2024 | 2.0       | Final Version                                                               | S. Gadhok |
| 3/24/2025 | 3.0       | Updated the document with the removal of HCAI PAD project steps and screens | S. Gadhok |

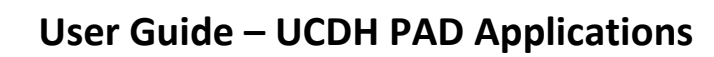

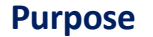

UCDAVIS

HEALTH

Welcome to the UCDH eServices Portal User Guide for UCDH PAD Applications.

A. The purpose of this document is to provide guidance and step-by-step instructions for proper

submittal documentation to facilitate Plan reviews.

- B. The list is not comprehensive; relevant documentation will vary by project scope.
- C. For specific project questions related to submittal documents, email your questions to the following email:
  - <u>HS-BuildingDeptPlanReview@ucdh.edu</u>
- D. This document covers:
  - i. Step-by-step instructions on how to submit your UCDH PAD application
  - ii. Appendix A: Field Description
  - iii. Appendix B: Attachment by Record Type

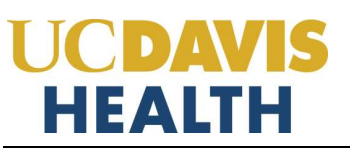

### 1 Page Flow - Overview

The predefined steps to create and submit project applications are detailed in this guide. The steps involved in applying for "<u>PAD</u>" projects are different from those in submitting for a new project. Most of the information from the 'parent' project is copied to the amendment, which significantly speeds up the application process. Below is an illustration of the page flow steps for amendments:

| No | Step   | Page Title      | Description                                                                                                    |
|----|--------|-----------------|----------------------------------------------------------------------------------------------------|
|    |        | Applic          | cation for New Project                                                                                                    |
| 1. | STEP 1 | PAD Details     | Record the Submittal Type, Applicant Tracking Number,<br>Scope, and PAD Construction Cost Estimate specific to<br>the PAD application                                                                                                    |
| 2. | STEP 2 | Contacts        | <ul><li>Add new Contact specific to the PAD application:</li><li>Applicant (PM or CM)</li></ul>                                                                                                    |
| 3. | STEP 3 | Professionals   | In this section, you can add New Licensed Professional(s)<br>and their Contact(s) information specific to the<br>application.<br>If the PAD is an <u>Amended Construction Document</u> , do<br>not add Licensed Professional(s) to the application that<br>is already listed on the parent project. Scroll to the<br>bottom of the page and click "Continue Application".<br>If the PAD is a <u>Deferred Approval</u> , the Design<br>Professional with delegated responsibility for the design<br>must be included on the application. |
| 4. | STEP 4 | PAD Attachments | Upload Plans, Specifications, and Calculations or any<br>other document relevant to your project in PDF format<br>only                                                                                                    |
| 5. | STEP 5 | Review          | Final opportunity to review the information entered in the application for accuracy. During this step, " <i>Edits</i> " can be made if necessary                                                                                                    |
| 6. | STEP 6 | Record Issuance | PAD (UCDH) applications are submitted, and the eServices Portal issues a "Record Number"                                                                                                    |

Table 1: e Services PAD Portal Page Flow

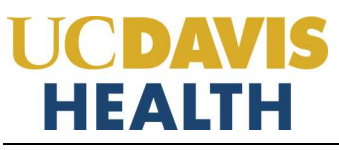

## 1.1 Field Description

| No. | Field Name                         | Field Description                                |
|-----|------------------------------------|--------------------------------------------------|
| 1.  | Submittal Type                     | Indicate the type of project that is being       |
|     |                                    | submitted for review                             |
| 2.  | Application Tracking Number        | Example: ACD-01 or DA-01                         |
| 3.  | Scope of Work Associated with this | Project scope for your PAD application           |
|     | PAD                                |                                                  |
| 4.  | Over-The-Counter Review Requested  | For UCDH projects only                           |
| 5.  | PAD Construction Cost Estimate     | PAD estimated project cost If the value is       |
|     |                                    | unknown, enter a zero "0" to continue since this |
|     |                                    | is a mandatory field.                            |

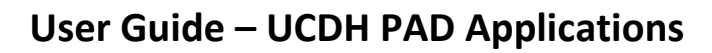

### **1.2** Page Flow – Application

UCDAVIS

HEALTH

Listed below are some basic rules to apply using the eServices Portal:

- ✓ When creating a PAD application for a project, follow the page flow to avoid errors or missed data.
- ✓ You can save your application at any time during the process by clicking the "Save and resume later" button and then clicking on the "Resume Application" link in your "My Records" / "Dashboard"
- ✓ When resuming an existing *"in-progress"* status application, you will be given the option to start from the beginning or continue where the application was left off.
- ✓ You can navigate back and forth within the completed pages.
- ✓ You must click on the Continue Application or Save and resume later button to save the data entered on the page.
- ✓ If a page contains a section that allows for multiple records to be added, for example, multiple licensed professionals or multiple contacts, the eServices Portal will automatically Save the selection. If any edits are needed, click the "*Edit*" link for the individual. To add the next record, click Add New as applicable.
- ✓ It is recommended that you click on the "Save and resume later" button as needed to prevent data loss due to data entry errors.
- ✓ If any required data is missing from the page when the "Continue Application" button is clicked, an error message is displayed on the top of the page. You must correct any errors before continuing to the next page flow screen.

## **1.3 UCDH PAD Application – Step-by-Step Instructions**

Listed below are step-by-step instructions on how to create and submit a new "UCDH PAD" application.

| STEP | STEP DESCRIPTION                                                                                                    | EXPECTED RESULTS                                                                                            |
|------|----------------------------------------------------------------------------------------------------|----------------------------------------------------------------------------------------------------|
| 1.   | Go to the Accela Citizen's Portal website.<br><u>https://aca-prod.accela.com/UCDMC/Default.aspx</u>                                                                                                    | Accela Citizen's Portal Website is displayed                                                                |
| 2.   | Login by using your user-id/password and click on the Sign In button                                                                                                    | The user is logged into their account.                                                                      |
| 3.   | Click on the " <i>Projects</i> " tab and find the parent application<br>" <i>UCDH Building Application</i> " for which you are creating the<br>PAD.                                                                                                    | Project Record Number is displayed under the " <i>Projects</i> " $\rightarrow$ " <i>Records</i> " homepage. |
| 4.   | The PAD Application can only be created if the parent (UCDH Application) has a status of " <i>Approved – Pending Permit</i> " or "Construction In Progress"                                                                                                    |                                                                                                    |
| 5.   | <ol> <li>There are 2 ways to create a PAD application:</li> <li>Click on the "Amendment" link under the field "Action".</li> <li>Click on the "Record Number" to open your UCHD Building parent application</li> </ol>                                                                                                    | The "Record Details" screen is displayed with your UCDH Building application details.                       |
| 6.   | Click on the "Amendment" link (from option #1 above) or<br>"Create Amendment" button (from option #2 above)                                                                                                    |                                                                                                    |
| 7.   | Under Select an Amendment Type, UCDH PAD, select the "UCDH Post Approval Document" option.                                                                                                    | Step 1: Step 1: PAD Details > PAD Details screen is displayed.                                              |
| 8.   | <ul> <li>Enter the mandatory field under the "PAD Details" screen.</li> <li>1. Submittal Type: (*Mandatory field)</li> <li>2. Applicant Tracking Number: (*Mandatory field)</li> <li>3. Scope of Work Associated with this PAD: (*Mandatory field)</li> <li>4. Over-The-Counter Review Requested:</li> </ul> <u>COSTS:</u> 5. PAD Construction Cost Estimate: (*Mandatory field) |                                                                                                    |

|     | Select the values for the field "Submittal Type":                                                                                                    |                                                                                                    |
|-----|----------------------------------------------------------------------------------------------------|----------------------------------------------------------------------------------------------------|
| 9.  | 1. Amended Construction Document                                                                                                    |                                                                                                    |
|     | 2. Deferred Approval                                                                                                    |                                                                                                    |
| 10. | Enter "Applicant Tracking Number"                                                                                                    |                                                                                                    |
| 11. | Enter "Scope of Work Associated with this PAD:"                                                                                                    |                                                                                                    |
| 12. | Enter "PAD Construction Cost Estimate:"                                                                                                    |                                                                                                    |
| 13. | Click on the "Over-The-Counter Review Requested:" field.<br>(Optional).                                                                                                    | The following message is displayed:<br><i>"If OTC review is requested, you must contact the<br/>UCDH Building Department to schedule a review of all<br/>documents."</i> |
| 14. | Click on the "Continue Application" button                                                                                                    | Step 2: Step 2: Contacts>Contacts screen is displayed                                                                                                    |
| 15. | The "Look Up" search function is currently not available for<br>Contacts, so they must be added by clicking the <b>Select from</b><br><b>Account</b> button to use the information contained in your Public<br>User account <b>OR</b> clicking the <b>Add New</b> button and completing<br>each applicable field. |                                                                                                    |
|     | <b>Note</b> : Multiple Contacts may be added to the project, but the system only sends email communications to only one applicant and one Project Manager.                                                                                                    |                                                                                                    |
| 16. | Click on the "Continue Application" button                                                                                                    | An error message is displayed:<br>"This section is required. Please add one record."                                                                                     |
| 17. | Click on the "Add New" button to add a new contact                                                                                                    | Contact Information screen is displayed                                                                                                    |
|     | Enter the following information for the contact:                                                                                                    |                                                                                                    |
| 18. | <ol> <li>First: (*Mandatory field)</li> <li>Middle:</li> <li>Last: (*Mandatory field)</li> <li>Legal Business Name:</li> <li>Work Phone:</li> <li>Mobile Phone: (*Mandatory field)</li> <li>Contact E-mail: (*Mandatory field)</li> </ol>                                                                         |                                                                                                    |
|     | 8. Country:                                                                                                    |                                                                                                    |

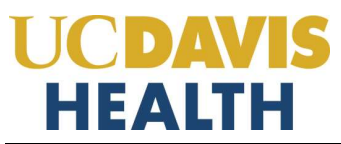

| 19. | Click on the <i>"Continue"</i> button                                                                                               | The "Contact Information" screen is displayed with all the Contact Information displayed that was added in the previous steps                                                                                                    |
|-----|----------------------------------------------------------------------------------------------------|----------------------------------------------------------------------------------------------------|
| 20. | Clicking on the "Clear" button will clear the entered data and the "Discard Changes" button will not save the changes/data entered. |                                                                                                    |
| 21. | Click on the "Continue Application" button                                                                                          | Step 3: Step 3: Professionals >Professionals screen is<br>displayed                                                                                                    |
| 22. | Click on the " <b>Add New</b> " button under " <i>Licensed Professionals</i> "                                                      | <ul> <li>Note: This is not a required step and will allow you to move forward with your application.</li> <li>If the PAD is an <u>Amended Construction Document</u>, do not add Licensed Professional(s) to the application that is already listed on the parent project. Scroll to the bottom of the page and click "Continue Application".</li> <li>If the PAD is a <u>Deferred Approval</u>, the Design Professional with delegated responsibility for the design must be included on the application.</li> </ul> |

| 23. | If you click on the " <b>Add New</b> " button to add a Licensed<br>Professional the "Licensed Professional Information" screen is<br>displayed. Enter a value in the mandatory fields (marked in red<br>asterisks):<br>1. License Type: (*Mandatory field)<br>2. State License #: (*Mandatory field)<br>3. First: (*Mandatory field)<br>4. Last: (*Mandatory field)<br>5. Name of Business: (*Mandatory field)<br>6. Mobile Phone: (*Mandatory field)<br>7. Work Phone:<br>8. Address: (*Mandatory field)<br>9. Contact E-mail: (*Mandatory field)<br>10. Address Line 2:<br>11. City: (*Mandatory field)<br>12. State: (*Mandatory field) |                                                                                           |  |
|-----|----------------------------------------------------------------------------------------------------|-------------------------------------------------------------------------------------------|--|
| 24. | Select a value from the drop-down for <i>"License Type:"</i><br>1. Architect<br>2. Civil<br>3. Contractor<br>4. Electrical<br>5. Geotechnical<br>6. Mechanical<br>7. Other<br>8. Structural                                                                                                    |                                                                                           |  |
| 25. | Click on the "Save and Close" button                                                                                                    | Added Licensed Professional/s will be displayed under the "Licensed Professionals" screen |  |
| 26. | Click on the " <i>Continue Application</i> " button                                                                                                    | Step 4: Step 4: PAD Attachments>Attachments<br>screen is displayed                        |  |

| 27. | The following documents are required to be uploaded for<br><i>Amended Construction Document (ACD) application:</i><br>1. Narrative<br>2. Plans and<br>3. Reference Documents                                                                                                    |  |
|-----|----------------------------------------------------------------------------------------------------|--|
| 28. | The following documents are required to be uploaded for<br><i>Deferred Approval</i> :<br>1. Plans                                                                                                    |  |
| 29. | Upload the Plans in the Digital Projects screen under the " <b>Drag files here to upload or click to select files</b> " box.                                                                                                    |  |
| 30. | <ul> <li>Once the file has been uploaded the following fields are displayed:</li> <li>1. File Name</li> <li>2. Virtual Folder (*Mandatory field)</li> <li>3. Description</li> <li>4. Doc Type (*Mandatory field)</li> <li>5. Uploaded By</li> <li>6. Uploaded Date</li> <li>7. Status</li> <li>8. Thumbnail</li> <li>9. Actions</li> </ul> |  |

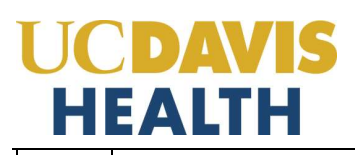

| 31. | Select a value under the <b>"Doc Type"</b> field                                                                                                    | Selected values are displayed under the "Doc Type"<br>field:<br>1. Calculations<br>2. Letters<br>3. Manufacturer Cut Sheets<br>4. Narrative<br>5. Other<br>6. Plans<br>7. Reference Documents<br>8. Responses<br>9. Specifications<br>10. Supplementary Documents |
|-----|----------------------------------------------------------------------------------------------------|----------------------------------------------------------------------------------------------------|
| 32. | <ul> <li>Pick only the values highlighted in "Blue" in the drop-down<br/>"Virtual Folder" field:</li> <li>1. 01-Milestone (SD 50%)</li> <li>2. 02-Milestone (SD 100%)</li> <li>3. 03-Milestone (DD 50%)</li> <li>4. 04-Milestone (DD 100%)</li> <li>5. 05-Milestone (CD 50%)</li> <li>6. 06-Milestone (CD 95%)</li> <li>7. 10-Initial CD 100%</li> <li>8. 11-Backcheck-01 (CD 100%)</li> <li>9. 12-Backcheck-02 (CD 100%)</li> <li>10. 13-Backcheck-03 (CD 100%)</li> <li>11. 14-Backcheck-04 (CD 100%)</li> <li>12. 15-Backcheck-05 (CD 100%)</li> <li>13. 40-Approved Documents</li> <li>14. 80-Project Documents</li> <li>15. 90-Field Operations Documents (In Construction)</li> <li>16. 99-Project Closure Documents</li> </ul> | Select a value relating to your project from the drop-<br>down field " <i>Virtual Folders</i> ".                                                                                                    |
| 33. | Once the two mandatory fields have been entered and the plans uploaded, the " <i>Status</i> " field will change to " <i>Ready to Submit</i> " status.                                                                                                    |                                                                                                    |

| 34. | The " <i>Uploaded Date</i> " field will display the date and timestamp when the file was uploaded.       | Your application and documents uploaded are saved.                                                                                                    |
|-----|----------------------------------------------------------------------------------------------------|----------------------------------------------------------------------------------------------------|
| 35. | Click on the " <i>Save and resume later</i> " button                                                     | The user is taken back to the "PROJECTS" screen and a<br>message is displayed:<br>Your partial application <b>(24TMP-xxxxxx)</b> has been<br>successfully saved.<br>E.g.: <yytmp>-<xxxx25><br/>To resume the application(s), go to the Records<br/>section and click the "<i>Resume Application"</i> link</xxxx25></yytmp>                                                  |
| 36. | Click on the "Continue Application" button                                                               | Step 5: Review screen is displayed                                                                                                    |
| 37. | This screen lets you review and or edit the information that you've entered on your UCDH PAD application |                                                                                                    |
| 38. | Click on the " <i>Edit</i> " button on any screen                                                        | The screen that you've picked is opened and you can<br>change/edit the information before submitting your<br>application.                                                                                                    |
| 39. | Click on the " <i>Continue Application</i> " button                                                      | Step 5: Review screen is displayed.                                                                                                    |
| 40. | Scroll down and check the checkbox.<br>"By checking this box, I agree to the above certification."       | The " <i>Date</i> :" field is auto-filled with the current date.                                                                                                    |
| 41. | Click on the <b>"Continue Application"</b> button                                                        | <b>06 Record Issuance</b> screen is displayed:The message "Your application has been successfully<br>submitted and is now in the eServices Portal project<br>tracking system." is displayed.Thank you for using our online services.<br>Your Record Number is "BYY-xxxx-PAD-xxxx"BYY-xxxx is your parent's application.<br>PAD-xxxx is an extension/PAD application number. |

| 12  | CONGRATULATIONS!!!!                                          | Validate that you've received an email with the record |  |
|-----|--------------------------------------------------------------|--------------------------------------------------------|--|
| 42. | You've successfully submitted your application for UCDH PAD. | ID                                                     |  |

## **User Guide – UCDH PAD Applications**

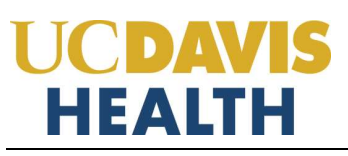

### 2.0 eServices Portal Screens

"Amendments" to an Application for a New Project (referred to as a 'parent project') can be Post Approval Documents (PAD). To create an application for an amendment, locate the "Parent" application for the new project record and create the amendment by doing the following:

- Search your "<u>Parent</u>" project for which you want to submit an Amendment either by using the "Search Projects" feature or by locating it on your project list under the "Project" tab.
- 2. If your Public User account is associated or delegated with the required permission to create a PAD application, an "*Amendment*" link will be visible at the end of the project record.
- 3. You may also create a new PAD application by clicking on the Project Record Number and then the *"Create Amendment"* button.

#### 2.0.1 UCDH PAD Application

|    | e Projects               | Fire Prevention  | s Protects Schedule an     | Inspection                      |           | Searce                           |                     |
|----|--------------------------|------------------|----------------------------|---------------------------------|-----------|----------------------------------|---------------------|
| 90 | ords                     |                  |                            |                                 |           |                                  |                     |
| -  | ng 21-30 of 72 1<br>Bate | Barrent Marriage | Status                     | Record Tape                     | Busciptus | UCDH Project Diaming Harts       | Actase              |
|    | 03/04/2025               | 077-825-0346     | Routed to IOR Separator    | Application for Building Permit |           | 9559530 Shruti - March 4 Testing |                     |
|    | 05/03/2025               | 825-0144         | In Program                 | Application for Balding Permit  |           | 456521 Struit - BPT FEB24th 2025 |                     |
|    | 03/03/2025               | 825-0145         | in Program                 | Application for Building Parmit |           | 1254 Strutt - Teb 24             |                     |
|    | 02/26/2025               | 825-0141         | Panding Field Operations   | UCDII Building                  |           | 123454 Strutt - Feb 25           | Ameridant           |
|    | 02/24/2025               | 025-0535         | Approved - Sending Perroli | UCDH Building                   |           | 456321 Shnati - BPT FEB24th 2025 | Abendonsi           |
|    | 02/24/2025               | BFT-625-0135     | Out for Signatures         | Application for Building Permit |           | 456323 Shrus - BPT FE024th 2025  |                     |
|    | 62/24/2025               | 825-0133         | Approved - Pending Permit  | UCDH Building                   |           | 1234 Shouti - Felo 24            | Ameridant           |
|    | 02/24/2025               | 25TMP-000521     |                            | Application for Building Permit |           | 999999 Feb 2L - ShruE's Texting  | Hessere Adalication |
|    | 02/24/2025               | 8/71-825-0133    | Out for Signatures         | Application for Building Parent |           | 1234 Struti - Feb 28             |                     |
|    |                          |                  |                            |                                 |           |                                  |                     |

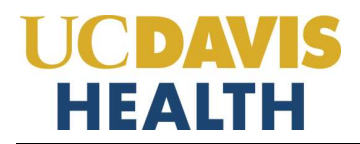

#### Select an Amendment Type

To create a UCDH PAD Application select the "**UCDH PAD**" radio button.

| indment types. For assistance or    | r to apply for an amendment type not listed below please contr |
|-------------------------------------|----------------------------------------------------------------|
| and the second second second second | to apply for all allocation type for large becall prease conta |
|                                     |                                                                |
|                                     |                                                                |
|                                     |                                                                |
|                                     | endment types. For assistance o                                |

Continue Application »

## **UCDAVIS HEALTH** 2.1 STEP 1 PAD Details

#### Step 1: Step 1: PAD Details > PAD Details

| PAD Details                                    |                                            |                                                                            |                                                                                     | * indicates a required field |
|------------------------------------------------|--------------------------------------------|----------------------------------------------------------------------------|-------------------------------------------------------------------------------------|------------------------------|
| PLAN REVIEW                                    |                                            | -sent-                                                                     |                                                                                     |                              |
| Submittal Type:                                | -Szlert-                                   |                                                                            |                                                                                     |                              |
| Applicant Tracking Number                      |                                            | Deferred Approval                                                          |                                                                                     |                              |
| * Scope of Work Associated with this PAD:      |                                            |                                                                            | An Built Excellitor<br>Contractor Requested<br>Design Perfematoral Requestint       |                              |
| Change initiated By:                           | unt duck<br>-5det-                         |                                                                            | Docovered Condition<br>Document Clarification                                       |                              |
| Over-The-Counter Review<br>Requested:          | 0                                          |                                                                            | Ormer Requested<br>Required for Code Compliance                                     |                              |
| COSTS<br>Enter the extended CH4WGE in project. | costs as a result of this submittee, (20 r | of center had perspect courts if their audoreflat is a restaction or cost. | enter a minus sign ( ) with this cost to indicate a negative number (inc. 4000.00). |                              |
| *PAD Construction Cost Estimate                |                                            |                                                                            |                                                                                     |                              |
| Continue Application »                         |                                            |                                                                            |                                                                                     | Save and resume later        |

Drop-down values for the field "Submittal Type" are:

- 1. Amended Construction Document
- 2. Deferred Approval

Applicant Tracking Number: Example: ACD-01 or DA-01

Drop-down values for the field "Change Initiated By:"

- 1. As-Built Condition
- 2. Contractor Requested
- 3. Design Professional Requested
- 4. Discovered Condition
- 5. Document Clarification
- 6. Other (Specify)
- 7. Owner Requested
- 8. Required for Code Compliance

PAD Construction Cost <u>*Estimate*</u>: If the value is unknown, enter a zero "0"

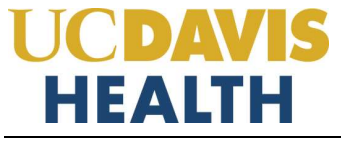

### 2.2 STEP 2: Contacts

#### 2.2.1 Contact Information > Applicant

*Entering the "Applicant"* information is mandatory on every application. An applicant is *who is* applying. *"Applicant" and "UCDH Project Manager"* listed in the parent application will receive all the correspondence (emails) from the UCDH eservices Portal once the project has been submitted.

| Home Projects Fire Pr                   | evention                              |                                                           |                                               | Search   |                 | Q -           |
|-----------------------------------------|---------------------------------------|-----------------------------------------------------------|-----------------------------------------------|----------|-----------------|---------------|
| Create Application                      | Search Projects                       | Schedule an Inspection                                    |                                               |          |                 |               |
| UCDH Post Approval Docum                | ent                                   |                                                           |                                               |          |                 |               |
| 3 Step 1: PAD<br>Details                | 2 Step 2 Contacts                     | 5 Step 2<br>Professionals                                 | 4 Step 4 PAD<br>Attachments                   | 5 Revane | 6               | 1             |
| Step 2:Step 2:Contacts                  | >Contacts                             |                                                           |                                               |          | * jedialas a te | egained field |
| Applicant                               |                                       |                                                           |                                               |          |                 |               |
| To although tomation, show the "develop | han Aussiant' or "Ante hinst" buildin | To set a contest click the "Set" and Color on the Control | ue Application" to proceed to the seal screen |          |                 |               |
| Select from Account                     | Add New                               |                                                           |                                               |          |                 |               |
| Continue Application +                  |                                       |                                                           |                                               |          | Save and resum  | ne later      |

#### 2.2.2 Selecting and Adding New Contacts

The "Select from Account" function is available for Contacts, and they must be added by clicking the "Select from Account" button to use the information contained in your Public User account. Click on the "Continue" button to save the selected contact.

|                                                                                                    |                                  |                                                          |                                                   | 2.6      | arch           | Q            |
|----------------------------------------------------------------------------------------------------|----------------------------------|----------------------------------------------------------|---------------------------------------------------|----------|----------------|--------------|
| Create Application                                                                                                    | Search Projects                  | Schedule an Inspection                                   |                                                   |          |                |              |
| UCDH Post Approval Docum                                                                                                    | ervt.                            |                                                          |                                                   |          |                |              |
| i Step 1: PAD<br>Details                                                                                                    | 2 Step 2 Contacts                | 3 Step 3:<br>Professionals                               | 6 Step 4 HtD<br>Attachments                       | 5 Review | 6              | 7            |
| Step 2:Step 2:Contacts                                                                                                    | - Contacts                       |                                                          |                                                   |          |                |              |
| Applicant                                                                                                    |                                  |                                                          |                                                   |          | * indication a | required the |
|                                                                                                    |                                  |                                                          |                                                   |          |                |              |
| in add how contacts, click the "Send I                                                                                                    | han Account or "Add New" Sulton. | To cell a contract, statutes "ESP" (e). Case on the "Car | state Application" to proceed to the next screen. |          |                |              |
| Contact added auccotability.                                                                                                    | 1                                |                                                          |                                                   |          |                |              |
| UC Davis<br>gath characterin edu                                                                                                    |                                  |                                                          |                                                   |          |                |              |
| Back Phane.                                                                                                    |                                  |                                                          |                                                   |          |                |              |
| III Remove                                                                                                    |                                  |                                                          |                                                   |          |                |              |
| Continue Application a                                                                                                    |                                  |                                                          |                                                   |          | Save and res   | unio tator   |
| Town All and a story of the story of the sto | 1                                |                                                          |                                                   |          |                |              |

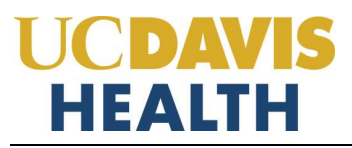

## **User Guide – UCDH PAD Applications**

Clicking on the "Add New" button will display the "Contact Information" screen where you can enter the required information for each contact on the Application.

### **Contact Information**

| * First:                                          |                    | Middle:                               | * Last:                        |                                           |          |        |            |            |
|---------------------------------------------------|--------------------|---------------------------------------|--------------------------------|-------------------------------------------|----------|--------|------------|------------|
|                                                   | I                  |                                       |                                |                                           |          |        |            |            |
| Legal Business Na                                 | ame:               |                                       |                                |                                           |          |        |            |            |
|                                                   |                    |                                       |                                |                                           |          |        |            |            |
| Work Phone:                                       |                    | * Mobile Pho                          | ne:                            |                                           |          |        |            |            |
|                                                   |                    |                                       |                                |                                           |          |        |            |            |
| * Contact E-mail:                                 |                    |                                       |                                |                                           |          |        |            |            |
|                                                   |                    |                                       |                                |                                           |          |        |            |            |
|                                                   |                    |                                       |                                |                                           |          |        |            |            |
|                                                   |                    |                                       |                                |                                           |          |        |            |            |
| Continue                                          | Clear              | Discard Cha                           | anges                          |                                           |          |        |            |            |
|                                                   |                    |                                       |                                |                                           |          |        |            |            |
|                                                   |                    |                                       |                                |                                           |          |        |            |            |
|                                                   |                    |                                       |                                |                                           |          | Search |            | <b>Q</b> . |
| Home Projecta Fire Preven                         | tion               |                                       |                                |                                           |          |        |            |            |
| Create Application                                | Search Projec      | ts Schedule an Ins                    | pection                        |                                           |          |        |            |            |
| 1 Step 1: PAD                                     | 2 Step 2.0         | intacte                               | 3 Step 3.<br>Professionals     | 4 Step 4 R4D<br>Attachments               | 5 Review |        | 6          | 7          |
| Step 2:Step 2:Contacts>Co                         | nțacts             |                                       |                                |                                           |          |        | demo i rog | uned field |
| Applicant                                         |                    |                                       |                                |                                           |          |        |            |            |
| To add how contains, click his "Send hore A       | convert by Matz Ne | of ballon To coll a contact, click to | e 'Est' let. Can te far Canton | Application" to pressed to the next score | e.       |        |            |            |
| Shruti Gadhok<br>UC Davis<br>gothologichtemedu    |                    |                                       |                                |                                           |          |        |            |            |
| Hoble Phone Strivers<br>Work Phone<br>Ett. Remove |                    |                                       |                                |                                           |          |        |            |            |
| Continue Application =                            |                    |                                       |                                |                                           |          | Save   | and resume | Lator      |
|                                                   |                    |                                       |                                |                                           |          |        |            | _          |

Click on the "Continue Application" to proceed to the next screen.

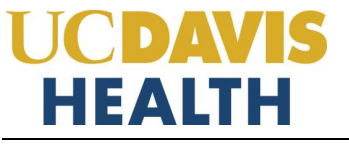

### 2.3 STEP 3: Professionals

#### 2.3.1 Step 3: Professionals > Professionals

Only the information that is cloned down from the parent project record to the child (PAD record). For the Professionals, they wouldn't need to enter professionals into the application because they are already under the parent unless they are adding a new professional to the project. We would need to manually add the new professionals to the parent project if they do add one in the PAD application.

| Create Application                                                                                                    | Search Projects                                                                       | Schedule an Inspection                                                         |                                                             |                                 |                              |
|----------------------------------------------------------------------------------------------------|---------------------------------------------------------------------------------------|--------------------------------------------------------------------------------|-------------------------------------------------------------|---------------------------------|------------------------------|
| DH Post Approval Docume                                                                                                    | 01                                                                                    |                                                                                |                                                             |                                 |                              |
| Step 1: PAD<br>Details                                                                                                    | 2 Step 2 Contacts                                                                     | 3 Step 3<br>Professionals                                                      | 4 Step 4: PAD<br>Attachments                                | 5 flavkov                       | 6                            |
| is PAD is an <u>Amended Cons</u>                                                                                                    | traction Document: do not                                                             | add Licensed Professional(s) to this applic                                    | ation that are already listed on the paren                  | project, Scrull to the bottom a | The page and click "Continue |
| lication".                                                                                                    |                                                                                       |                                                                                |                                                             |                                 |                              |
| vication".<br>in PAD is a <u>Deferred Approx</u>                                                                                                    | al, the Design Professional                                                           | with delegated responsibility for the desig                                    | n must be included on this application.                     |                                 |                              |
| Nication".<br>his PAD is a Deferred Approx                                                                                                    | al, the Design Professional                                                           | with delegated responsibility for the desig                                    | n must be included on this application.                     |                                 | · · indicates a requi        |
| Nicensed Professional                                                                                                    | gl, the Design Professional                                                           | with delegated responsibility for the desig                                    | n must be included on this application.                     |                                 | Pindcains a regain           |
| pication",<br>his PAD is a Deferred Approx<br>Licensed Professional                                                                                                    | al, the Design Professional                                                           | with delegated responsibility for the desig                                    | n must be included on this application.                     |                                 | *indicates a regat           |
| pication <sup>*</sup> .<br>his PAD is a Deferred Approx<br>Licensed Professional<br>add a new Neward professional data                                                                                                    | g), the Design Professional<br>19<br>19 Add New Judie, To eff a lie                   | with delegated responsibility for the designed processing data for Edition     | n must be included on this application.                     |                                 | * indicates a requi          |
| pication".<br>his PAD is a Deferred Approx<br>Licensed Professional<br>est a new investory professional<br>Add New Investory                                                                                                    | g), the Design Professional<br>13<br>18 He dat New Judie, To eff a lis                | with delegated responsibility for the designed protessors, data the Editive    | n must be included on this application.                     |                                 | *indicates a regat           |
| Anno PAD is a Deferred Approximation of the professional data areas for the second professional data areas for the second control of the second control of                                                                                                    | g), the Design Professional<br>IS<br>I be dot liew ladge. To off a lie<br>Linema Type | with delegated responsibility for the designed polynomial data for California. | n must be included on this application.                     | Makin Press                     | *indcases a respin           |
| Add Name<br>Mid Name<br>Mid Na | g), the Design Professional<br>IS<br>De Act New Judge, To eff a lo<br>Linners Type    | with delegated responsibility for the designed protessing, data to Edition     | n must be included on this application.<br>Name of Business | Aubile Press                    | Pandicaens a respañ          |

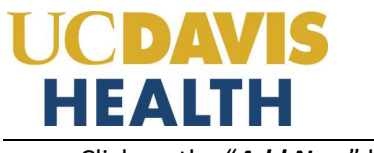

Click on the "**Add New**" button:

| Licensed  | Professional     | Information |
|-----------|------------------|-------------|
| LICCHISCO | 1 I OI COSTONIAL | mornadon    |

| *License Type:<br>Select | *State License #: |         |                     |       |  |
|--------------------------|-------------------|---------|---------------------|-------|--|
| Hame of Business:        |                   | *First: | *Last:              |       |  |
| * Address:               |                   |         |                     |       |  |
| Address Line 2:          |                   | *City:  | *State:<br>Select ▼ | *Zip: |  |
| * Mobile Phone:          | Work Phone:       |         |                     |       |  |
| *Contact E-mail:         |                   |         |                     |       |  |
| Save and Close           | Clear Discard     | Changes |                     |       |  |

Click on "Save and Close" to continue to the next screen.

Home Projects Fire Prevention

| Create Application        | Search Projects   | Schedule an Inspection |                             |          |   |    |
|---------------------------|-------------------|------------------------|-----------------------------|----------|---|----|
| UCDH Post Approval Docume | ent               |                        |                             |          |   |    |
| 1 Shep 1, PAD<br>Details  | # Step 2 Contacts | 3 Step 3 Professionals | 4 Step 4 PAD<br>Attachments | 5 Review | 6 | .7 |

#### Step 3: Step 3: Professionals > Professionals

If this PAD is an Amended Construction Document, do not add Licensed Professionalis) to this application that are already listed on the parent project. Scroll to the bottom of the page and click "Continue Application".

If this PAD is a Deferred Approval, the Design Professional with delegated responsibility for the design must be included on this application.

|                                                              |                                     |                                         |                    |              | * indicates a required field. |
|--------------------------------------------------------------|-------------------------------------|-----------------------------------------|--------------------|--------------|-------------------------------|
| Licensed Professional                                        | ls                                  |                                         |                    |              |                               |
| To add a new licensed professional, club                     | t the Add New Latter. To will a fee | need professional, click for Edit link. |                    |              |                               |
| Add New<br>Cloensed Professional added a<br>Showing 1-1 of 1 | uccessfully.                        |                                         |                    |              |                               |
| State License Roundeer                                       | Alizantan Type:                     | Contract Name                           | Harris of Bastrate | Midate Phone | Action                        |
| MOIU3                                                        | Architect                           | Mickey Mouse                            | Disray, INC        | 945-632-3459 | Sull Delate                   |
|                                                              |                                     |                                         |                    |              |                               |
| Continue Application *                                       |                                     |                                         |                    |              | Save and resume later         |

Click on the "Continue Application" to proceed to the next screen.

#### 2.3.2 Save and Resume Later Button

If you click the "*Save and resume later*" button, your application is saved, and you will be redirected to the Project List page. eServices Portal will issue a temporary Project ID and display the application in the Project list. You can click on the "*Resume Application*" button at a later time to complete and submit your application.

| Hom            | e Projects                                                                                                  |                                                                                                    |                                                                                                    |                                                                                                    |                                                                                                    |                                                                             |
|----------------|----------------------------------------------------------------------------------------------------|----------------------------------------------------------------------------------------------------|----------------------------------------------------------------------------------------------------|----------------------------------------------------------------------------------------------------|----------------------------------------------------------------------------------------------------|-----------------------------------------------------------------------------|
| Cre            | sate an Applicati                                                                                           | on Search Projects                                                                                                    |                                                                                                    |                                                                                                    |                                                                                                    |                                                                             |
| 0              | Your part<br>To resum                                                                                       | tial application (23TMP-00<br>e the application(s), go to th                                                                                      | 0002) has been succ<br>e Records section ar                                                          | cessfully saved.<br>Ind click the Resume Application I                                                                                           | ink.                                                                                                 |                                                                             |
| Rec            | ords                                                                                                    |                                                                                                    |                                                                                                    |                                                                                                    |                                                                                                    |                                                                             |
| Stic<br>Showir | w on Map<br>19 1-10 of 100+ 1 D                                                                             | owniced results   Allil to concrean                                                                                                    |                                                                                                    |                                                                                                    | LICTOR Designer                                                                                      |                                                                             |
|                | Clare :                                                                                                    | Project Record Mander                                                                                                    | Shanuq                                                                                               | Record Type                                                                                                    | Mututate (Nisette                                                                                    | Action                                                                      |
|                | 01/05/2023                                                                                                  | 23TMP-000002                                                                                                    |                                                                                                    | UCDH Post Approval Document                                                                                                    |                                                                                                    |                                                                             |
| 0              | 13/14/2023                                                                                                  |                                                                                                    |                                                                                                    | a second second second second second second second                                                                                               |                                                                                                    | Resume Application                                                          |
|                | 12/10/02/022                                                                                                | UCDH-2022-0239-PAD-0001                                                                                                    | Open - Returned                                                                                      | UCDH Post Approval Document                                                                                                    | 56165 dad                                                                                            | Resume Application                                                          |
|                | 12/01/2022                                                                                                  | UCDH-2022-0239-PAD-0001<br>UCDH-2022-0239                                                                                                    | Open - Returned<br>Approved                                                                          | UCDH Post Approval Document                                                                                                    | 56165 dad<br>56165 dad                                                                               | Attenditoria                                                                |
| 0              | 12/01/2022                                                                                                  | UCDH-2022-0239-PAD-0001<br>UCDH-2022-0239<br>22TMP-000563                                                                                         | Open - Returned<br>Approved                                                                          | UCDH Post Approval Document<br>UCDH Building<br>UCDH Building                                                                                    | 56165 dad<br>56165 dad                                                                               | Resurce Application                                                         |
|                | 12/01/2022<br>12/01/2022<br>12/01/2022                                                                      | UCDH-2022-0239-PAD-0001<br>UCDH-2022-0239<br>22TMP-000563<br>22TMP-000565                                                                         | Open - Returned<br>Approved                                                                          | UCDH Post Approval Document<br>UCDH Building<br>UCDH Building<br>HCAI Project                                                                    | 56365 dad<br>56365 dad                                                                               | Resume Application<br>Amendment<br>Besume Application<br>Resume Application |
|                | 12/01/2022<br>12/01/2022<br>12/01/2022<br>12/01/2022                                                        | UCDH-2022-0239-PAD-0001<br>UCDH-2022-0239<br>22TMP-000563<br>22TMP-000565<br>UCDH-2022-0228                                                       | Open - Returned<br>Approved<br>In Plan Review                                                        | UCDH Post Approval Document<br>UCDH Building<br>UCDH Building<br>HCAI Project<br>UCDH Building                                                   | 56165 dad<br>56165 dad<br>ABC258 Testing defects                                                     | Amendment<br>Amendment<br>Resume Application<br>Resume Application          |
|                | 12/01/2022<br>12/01/2022<br>12/01/2022<br>12/01/2022<br>11/28/2022<br>11/28/2022                            | UCDH-2022-0239-PAD-0001<br>UCDH-2022-0239<br>22TMP-000563<br>22TMP-000565<br>UCDH-2022-0228<br>UCDH-2022-0229                                     | Open - Returned<br>Approved<br>In Plan Brotew<br>In Progress                                         | UCDH Post Approval Document<br>UCDH Building<br>UCDH Building<br>HCAI Project<br>UCDH Building<br>UCDH Building                                  | 56365 dad<br>56365 dad<br>ABC258 Testing defects<br>32134 sASD                                       | Amendment<br>Amendment<br>Besame Application<br>Besame Application          |
|                | 12/04/2022<br>12/01/2022<br>12/01/2022<br>12/01/2022<br>11/28/2022<br>11/28/2022<br>11/28/2022              | UCDH-2022-0239-PAD-0001<br>UCDH-2022-0239<br>2277MP-000563<br>2277MP-000565<br>UCDH-2022-0228<br>UCDH-2022-0229<br>HOSP-2022-0230                 | Open - Returned<br>Approved<br>In Plan Review<br>In Progress<br>In Plan Review                       | UCDH Post Approval Document<br>UCDH Building<br>UCDH Building<br>HCAI Project<br>UCDH Building<br>UCDH Building<br>HCAI Project                  | 56365 dad<br>56365 dad<br>ABC258 Testing defects<br>52154 sASD<br>215423 sadfasdf                    | Resume Application<br>Amendment<br>Resume Application<br>Resume Application |
|                | 12/04/022<br>12/01/2022<br>12/01/2022<br>12/01/2022<br>11/28/2022<br>11/28/2022<br>11/28/2022<br>11/28/2022 | UCDH-2022-0239-PAD-0001<br>UCDH-2022-0239<br>227MP-000563<br>227MP-000565<br>UCDH-2022-0228<br>UCDH-2022-0229<br>HOSP-2022-0230<br>UCDH-2022-0226 | Open - Returned<br>Approved<br>In Plan Breview<br>In Progress<br>In Plan Breview<br>Closed - Derived | UCDH Post Approval Document<br>UCDH Building<br>UCDH Building<br>HCAI Project<br>UCDH Building<br>UCDH Building<br>HCAI Project<br>UCDH Building | 56165 dad<br>56165 dad<br>ABC258 Testing defects<br>32134 sASD<br>213423 sadfacdf<br>dfawerwg dishad | Resume Application<br>Amount Application<br>Resume Application              |

### 2.4 STEP 4: PAD Attachments > Attachments

This section allows you to upload the documents in your application.

#### 2.4.1 Digital Projects

For each type of submission, drop the file in the "Drag files here to upload or click to select files" area.

| H Post Approval Document                                                                    |                              |                       |          |             |                   |
|---------------------------------------------------------------------------------------------|------------------------------|-----------------------|----------|-------------|-------------------|
| 2 Step 2 Contacts 1                                                                         | Step 3:<br>Professionals 4 8 | np & PAD<br>lachments | 5 Review | 6 Pay Fees  |                   |
| 4: Step 4: PAD Attachments > Attac                                                          | chments                      |                       |          |             |                   |
|                                                                                             |                              |                       |          |             |                   |
|                                                                                             |                              |                       |          | * indicates | i a miga          |
| ital Projects                                                                               |                              |                       |          | *indicates  | is mgs            |
| ital Projects                                                                               |                              |                       |          | *indicates  | i a requ          |
| ital Projects                                                                               | pproved Plans / Documents    |                       |          | *indicales  | ده سوید<br>(۱۹۹۹) |
| ital Projects Submission Package Files Ap                                                   | oproved Plans / Documents 🛛  |                       |          | *indicater  | ()<br>()          |
| ital Projects<br>Submission Package<br>Files Ad                                             | oproved Plans / Documents 🛛  |                       |          | *indicater  | ()<br>()          |
| Ital Projects Submission Package Files Ap us: NOSTATUS Upload files. The following Document | oproved Pilans / Documents 🔀 | ration: • Plans       |          | Pielode     | ( a mig           |
| Submission Package Film Ap<br>tus: NOSTATUS                                                 | oproved Plans / Documents 🖸  | ration: • Plans       |          | Findcates   | ()<br>()          |

**Note**: For *"UCDH PAD*" Amended Construction Document applications it is mandatory to upload *"PLANS*", *"Reference Documents*" and *"Narrative***" to your application.** 

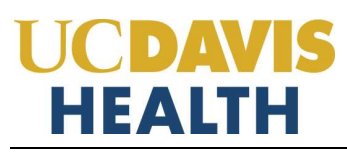

## **User Guide – UCDH PAD Applications**

Once your document is uploaded the following screen will be displayed; the Status will be **"Ready to Submit."** You can drag and drop all three required documents in the *"Drag fields here to upload or click to select files"* box.

**NOTE**: Refer to the document "*User Guide - Electronic Plan Review Document Submittal Requirements*" for file naming standards.

| Submission Package Tillin A                           | pproved Hans / Docume                           | nti 🗹    |                               |                                |                                                                 |                                                                     | <li>(2) Hel</li> |
|-------------------------------------------------------|-------------------------------------------------|----------|-------------------------------|--------------------------------|-----------------------------------------------------------------|---------------------------------------------------------------------|------------------|
| Ratus: NOSTATUS                                       |                                                 |          |                               |                                |                                                                 |                                                                     |                  |
| Package is ready to submit, or up                     | load additional files                           |          |                               |                                |                                                                 |                                                                     |                  |
| ubmission Package Description<br>Submission Package 1 |                                                 |          |                               | 호 Drag file<br>Carr<br>N.S.XLS | es here to uploa<br>en exceed 350Mb. Allo<br>at,boc.bocx.bw6.JP | nd or click to select<br>model file admission:<br>0.PE0.PDF.PDFA.PM | :t files         |
| File Nome Virtual Pole                                | ×<br>der Description                            | Doc Type | Uploaded By                   | Uploaded Date                  | Status                                                          | Thumbnail                                                           | Actions          |
| UCDH 22, 4947<br>_ACD02.pdf                           | L - Enter His desp                              | Plans    | 1                             | 02/14/2024<br>10:59:26         | Ready to     Submit                                             |                                                                     |                  |
|                                                       | Valual Folder Descrip                           | Wae -    | Date Tage                     | Optionities                    |                                                                 | 201-214                                                             |                  |
|                                                       | 03 Heartness (30 100%)<br>03 Heartness (50 50%) |          | (hereit)                      |                                |                                                                 |                                                                     |                  |
|                                                       | 04 Missione COD 100%<br>35 Missione (CD 5(76)   |          | Causeborn.<br>Other hisport 0 | Information Information        |                                                                 |                                                                     |                  |
|                                                       | THE Report of the OCT OF THE                    |          | Fland                         |                                |                                                                 |                                                                     |                  |

Click on the "Continue Application" button to progress to the next step in your application.

**NOTE:** When and if the sheet number and title of the drawings don't transfer properly, you can add it in the screen that opens up when you click on the status field. After that, it will accept your plans and you can submit your application.

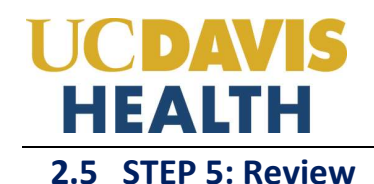

This section enables you to validate your application before you submit it. The "*EDIT*" buttons can be found in each section.

#### 2.5.1 EDIT BUTTONS

The edit button enables you to "*Review*" the data entered and make edits if needed before applying. Click on the "*Edit*" button on each application step to make the necessary changes.

| Home Projects Fire Prev                                                                    | vention                      |                                      |                               |            |                       |
|--------------------------------------------------------------------------------------------|------------------------------|--------------------------------------|-------------------------------|------------|-----------------------|
| Create Application                                                                         | Search Projects              | Schedule an Inspection               |                               |            | i.                    |
| UCDH Post Approval Documen                                                                 | vt                           |                                      |                               |            |                       |
| 1 3 Step 3:<br>Professionals                                                               |                              | 4 Step 4: PAD<br>Attachments         | \$ Review                     | & Pay Fees | 7 Record Issuance     |
| Step 5: Review                                                                             |                              |                                      |                               |            |                       |
| Continue Application =                                                                     |                              |                                      |                               |            | Save and resume later |
| Please stylew all information below. Chi                                                   | ok the 'Edit' buttom to make | changes to sections or "Continue App | ecation' to move on.          |            |                       |
| Record Type                                                                                |                              |                                      |                               |            |                       |
|                                                                                            |                              |                                      | UCDH Past Approval Discumenti |            |                       |
| PAD Details                                                                                |                              |                                      |                               |            |                       |
| PLAN REVIEW                                                                                |                              |                                      |                               |            | Edu                   |
| Eutominal Type:                                                                            | Amended Construction         | Documint                             |                               |            |                       |
| Applicant Tracking Number:                                                                 | ACD-01                       |                                      |                               |            |                       |
| Scope of Work Associated with this.<br>PAD:                                                | Tening                       |                                      |                               |            |                       |
| Change Initiated By:                                                                       | As-Built Condition           |                                      |                               |            |                       |
| Over-The-Counter litestew<br>Requested:                                                    | NO                           |                                      |                               |            |                       |
| COSTS                                                                                      |                              |                                      |                               |            | Edk                   |
| PND Construction Cost Example                                                              | 520000                       |                                      |                               |            |                       |
| Applicant                                                                                  |                              |                                      |                               |            | East 1                |
| Shruti Gadhok<br>UC Davis<br>Mobile Phone Stú7430999<br>Contact E-mát sgadholapucctaviu ed | hi.                          |                                      |                               |            |                       |
| Licensed Professional                                                                      | 5                            |                                      |                               |            |                       |

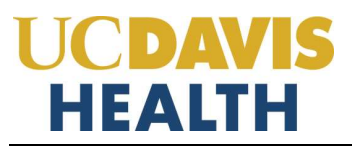

### 2.5.2 Terms and Conditions

Once you have verified all the data entered in your application, click on the *"Terms and Conditions"* checkbox, and click on "Continue Application" to "<u>SUBMIT</u>" your application.

|                                                                    | ls                                                                 |                                                                                      |                                                                        |                                         |                             | East |
|--------------------------------------------------------------------|--------------------------------------------------------------------|--------------------------------------------------------------------------------------|------------------------------------------------------------------------|-----------------------------------------|-----------------------------|------|
| howing 1-1 of 1                                                    |                                                                    |                                                                                      |                                                                        |                                         |                             |      |
| State License Histoleet                                            | LALANNAS TANA                                                      | Cantact Rame                                                                         | Museum of Basiltonia                                                   | Autobr Phone                            | Action                      |      |
| ARCHIER                                                            | Architect                                                          | Mickey House                                                                         | Disney, INC                                                            | 945-632-1459                            | 100                         |      |
|                                                                    |                                                                    |                                                                                      |                                                                        |                                         |                             |      |
| cently that I have read and unc<br>minined. By checking the box be | Verstand the Instructions that a<br>dow. I understand and agree th | ccompany this application and that the<br>sat I am electronically signing and filing | stamments much as part of this application are tru<br>shis application | e, complete, and correct and that no mu | nertal information has been |      |

#### Verify that Today's date is entered once you click on the checkbox.

| I certify that I have read and understand the instructions that accompany this application and that the statements made as part of this application are true, complete, and correct and that no material omitted. By checking the box below, I understand and agree that I am electronically signary and filing this application. | al information has been |
|----------------------------------------------------------------------------------------------------|-------------------------|
| By checking this box, I agree to the above certification.                                                                                                    | Cions: 04/06/2025       |
| Continue Application *                                                                                                    | Save and resume later   |

Click on the "*Continue*" button to progress to the next step in your application.

### **2.6 STEP 6: Record Issuance**

On this final screen, the eServices Portal displays a project submission confirmation including the project record number. You can also view detailed information about the project by clicking on the "**View Record Details**" button. Email confirmation is automatically sent to the Applicant and UCDH Project Manager email listed in your application.

| nate Application  | Sourch Projects                                          | Schedule an Inspection                                     |                   |
|-------------------|----------------------------------------------------------|------------------------------------------------------------|-------------------|
| ost Approval Doci | ument                                                    | 0                                                          |                   |
| 2                 | 1 4                                                      | 3 Review                                                   | 6 Record tasuance |
| ) The application | n has been successfully sub                              | utted and a now in the edervices Portal project tracking a | yellem.           |
| Your application  | n has been successfully sub<br>views.<br>-0089-PAD-0001. | atted and a now in the edervices Portal project fracking s | yyliam.           |

Congratulations! You have successfully submitted a UCDH PAD Application.

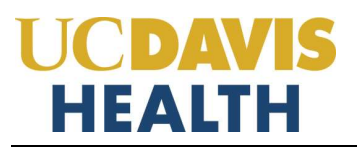

### 2.7 Electronic Plan Submission

For "*Electronic plan submittal*" and "*Electronic plan review*," select your record and click on "**Projects**"  $\rightarrow$  "**Record Info**"  $\rightarrow$  and select "**Attachments**" from the drop-down.

| Home Projects Fire Pr                                                                                                    | revention                                              |                                                                                                    |                                                                                                    | Search . |                   |
|----------------------------------------------------------------------------------------------------|--------------------------------------------------------|----------------------------------------------------------------------------------------------------|----------------------------------------------------------------------------------------------------|----------|-------------------|
| Create Application                                                                                                    | Search Projects                                        | Schedule an Inspection                                                                                                    |                                                                                                    |          |                   |
| Record B25-0089-PAD-<br>UCDH Post Approval Do<br>Record Status: Docume<br>Record Info ~<br>Record Details<br>Processing Status | -0001:<br>occument<br>ints Received<br>Dignal Projects |                                                                                                    |                                                                                                    |          | Add to collection |
| Related Records<br>Attachments<br>Inspections                                                                                  |                                                        | Liconsed Professional:<br>systhologuicidami.edu<br>Architech Comuniting IMC<br>4251 X Istreet<br>Sacranomo, CA, 95R25<br>Mobilo Phone 916-456-3211<br>Architech 346805<br>Veel Additional Licented Professionals | Project Description:<br>Copy UCDH FDC Project Number 023900(Hom parent<br>recard 925-0089 Casy UCDH FDC Project Name<br>(Testing - Feb 18) from parent record (825-0089)      | 2        |                   |
| Record Details Processing Status Related Records Attachments Inspections Moru Details                                          |                                                        | Liconsed Professional:<br>updrokepucdam.idu<br>Ardstech Conuning.iMC<br>4251.3 innet<br>Sacanomo. CA, 95825<br>Mobile Done 916-456-3211<br>Architec 346285<br>View Additional Licented Professionation           | Project Description:<br>Copy UCDH FDC Project Number 0/29000; from parame<br>recard (825-0089) Copy UCDH FDC Project Name<br>(Testing - Feb 180 from parame record (825-0089) | 7        |                   |

Click on "Add Documents" to upload additional documents to your application.

| If you are uploading any documents with                           | out uploading a | plan file, please metty the | UCDH Baldin | g Department via email at HS-BuildingDeptP | anlineinwthurdaid | centra **     |                 |       |
|-------------------------------------------------------------------|-----------------|-----------------------------|-------------|--------------------------------------------|-------------------|---------------|-----------------|-------|
| The drawnam the case allowed is 480 MB<br>Record uppead PCP files |                 |                             |             |                                            |                   |               |                 |       |
| Ratio                                                             | Type            | WHEN PARAME                 | Actaon      | Discription                                | Upmud Date        | Calent Update | Document Status | Des . |
|                                                                   | 1217            | 92-Millionore (SD           | A DOLLAR    | Des SERVICE LICTURE IN ADAT ACTIVE and     | TOTAL DOCK        | 03/13/2024    | Ortexated       |       |

**NOTE:** Refer to the document "*User Guide - Electronic Plan Review Document Submittal Requirements"* for file naming standards.

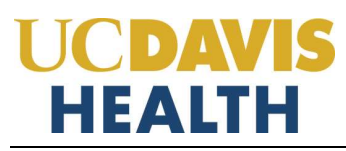

#### 2.8 Resubmitting Corrected Plan Review Documents

When the UCDH Building Department and Fire Prevention completes the review of your project, plan review files that require correction will have comments on the reviewed documents (Plans, Specifications, Calculations, etc.). Documents that include a date/time stamp in the filename and indicate "*Revision Required*" under the Document Status column are these documents that have been reviewed and include the comments.

Resubmit a corrected document, under the "*Digital Projects*" tab. Failure to do so may result in your application being "*Returned at Triage*".

| Create Applicat  | tion Search Projects | Schedule a Pending Inspection                                                                    |  |
|------------------|----------------------|--------------------------------------------------------------------------------------------------|--|
| ecord B24-000    | 3-0001               |                                                                                                  |  |
| ICDH Post Appr   | oval Document        |                                                                                                  |  |
| ecord Status: D  | ocuments Received    |                                                                                                  |  |
| Record Info 🛪    | Digital Projects     |                                                                                                  |  |
| hocessing Status |                      |                                                                                                  |  |
| lelated Records  |                      | Project Description:                                                                             |  |
| utachments       | TION                 | Copy UCDH FDC Project Number (31231) from parent<br>record (824-0003) Copy UC0H FDC Project Name |  |
| nspections       | 151                  | Ladtaid from parent record EE24-000.0                                                            |  |
| Work Phone 91548 | 43011                |                                                                                                  |  |

| Digital Projects                                                                                        |                                                      |
|----------------------------------------------------------------------------------------------------|------------------------------------------------------|
| Submission Package Files Approved Ph                                                                    | ana J Documenta 🗹 🛞 Hel                              |
| Updated files, The following Document Types in Submission Package Description*     Submission Package 1 | even to uploaded for this permit application: • Plan |
|                                                                                                    | XL0.XL0CDOC/D00X,0W0,0P0,0PE3,P0F,P0PA,PH0           |

### **Appendix A: Attachment by Record Type**

Attachments are electronic files such as PDFs or image files that you can upload from your computer to the eServices Portal, and then associate the attachment with a specific project record, such as a Project, Building Permit, Post-Approval Document, etc. Attachments can be just about any relevant document or file, such as special instructions, diagrams, pictures, or other information relevant to the record, however, the Document Types are limited based on the record the attachment is being uploaded to; this is known as public user permissions for each attachment associated with a record. Once a document, plan, photo, etc. is uploaded to eSP, the attachment can be downloaded and viewed by any Public User with Facility Authorization and by any Licensed Professional associated with that project. However, attachments cannot be deleted by Public Users once they are uploaded – even if they are erroneous. Attachments can only be deleted by UCDH intake staff. A description of attachments and the records that they can be associated with are listed in the table below:

| Attachment Name       | Record Type        | Description                                                                                                    |
|-----------------------|--------------------|----------------------------------------------------------------------------------------------------|
| Attachments by Record | Туре               |                                                                                                    |
| Plan                  | UCDH Projects PAD  | Construction floor plans of sufficient clarity to indicate the location, nature, and extent of the work proposed<br>and show in detail that it will conform to the provisions of applicable codes and relevant laws, ordinances, rules,<br>and regulations. Plans do not include specifications, calculations, product data, etc. |
| Calculations          | UCDH Projects PAD  | Structural calculations, hydraulic calculations, etc. necessary to support the design criteria and parameters of the Plans.                                                                                                    |
| Specifications        | UCDH Projects PAD  | The portion of the Contract Documents consists of the written requirements for materials, equipment, systems, standards, and workmanship for the work, and performance of related services.                                                                                                    |
| Documents             | UCDH Projects      | All other documents not already classified may be uploaded; this would include soil reports, product data                                                                                                    |
|                       | UCDH PAD           | sheets, reference drawings, etc.                                                                                                    |
| Image Documents       | UCDH Projects PAD  | Photos may be uploaded if they are relevant to the project.                                                                                                    |
| Other                 | UCDH Projects PAD  | Miscellaneous classification of attachments.                                                                                                    |
| Job Card              | UCDH Building      | The Job Card identifies all materials and tests to be performed on the project, all special inspections on the                                                                                                    |
|                       | UCDH Post Approval | project, and the firm(s) and/or individual(s) to perform the required tests and assessments. The Job Card                                                                                                    |
|                       | Document           | must also identify each Licensed Professional who must verify that the work complies with the approved                                                                                                    |
|                       |                    | construction documents.                                                                                                    |